## Access the Admissions Online Application by typing the web address:

www.gdeadmissions.gov.za

## STEP 1: Click on Login to Reset Password

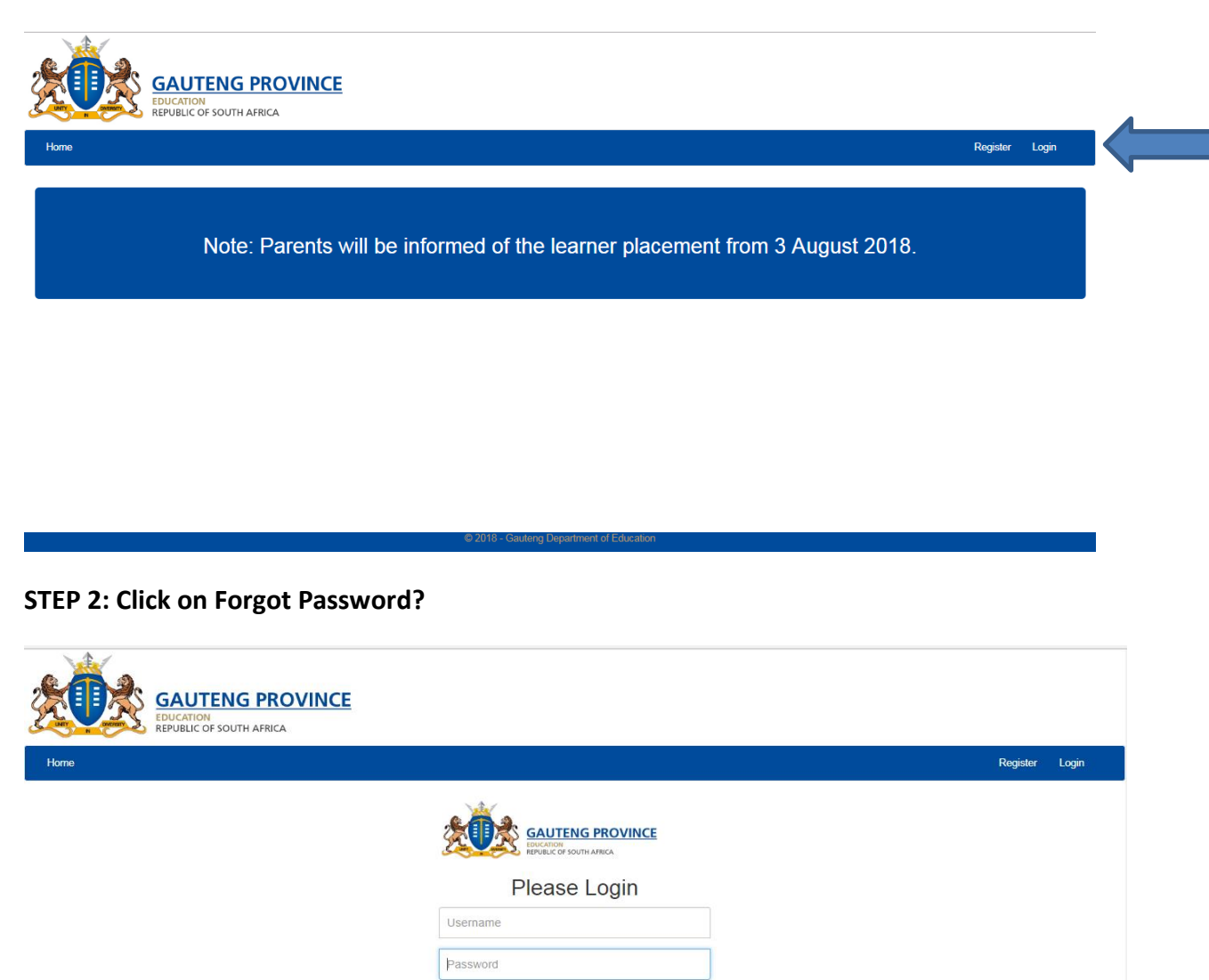

Remember me Forgot Password? Sign in Administrative Login

## STEP 3: Enter Identity number and click "Recover Account"

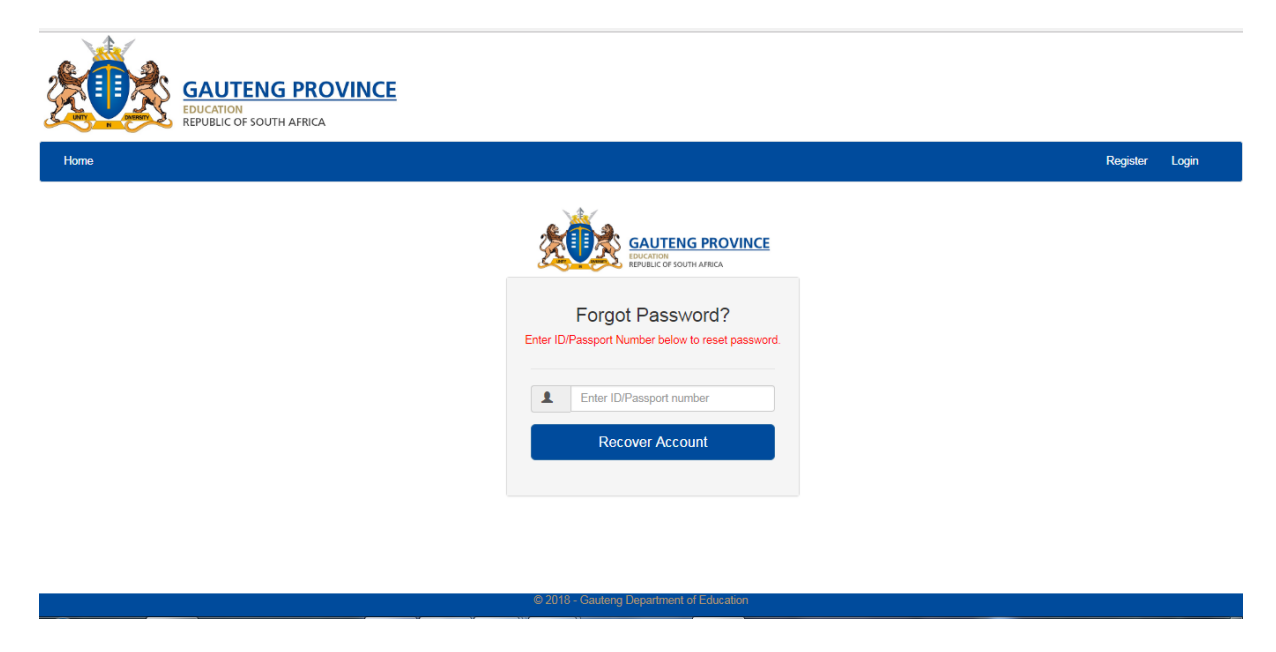

STEP 4: Enter Mobile Token sent to cell phone number, re-enter ID number field and create new Password

| Home Rege   Mobile Token Reset Image: Compare the second second se |     |
|----------------------------------------------------------------------------------------------------|-----|
| Mobile Token Reset                                                                                                    | ter |
| Enter ID/Passport number                                                                                                    |     |
|                                                                                                    |     |
| Enter Token                                                                                                    |     |
| Enter new Password                                                                                                    |     |
| Confirm Password                                                                                                    |     |
| Recover Account                                                                                                    |     |
|                                                                                                    |     |
|                                                                                                    |     |

## STEP 5: Enter Username and NEW password to access account

| CAUTENG PROVINCE |                                          |          |       |
|------------------|------------------------------------------|----------|-------|
| Home             |                                          | Register | Login |
|                  | SAUTENG PROVINCE                         |          |       |
|                  | Please Login                             |          |       |
|                  | Username                                 |          |       |
|                  | Password                                 |          |       |
|                  | Remember me Forgot Password?             |          |       |
|                  | Sign in                                  |          |       |
|                  | Administrative Login                     |          |       |
|                  | Register Account                         |          |       |
|                  | @ 2018 - Gauteng Department of Education |          |       |